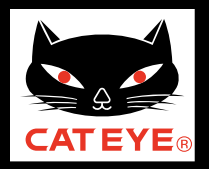

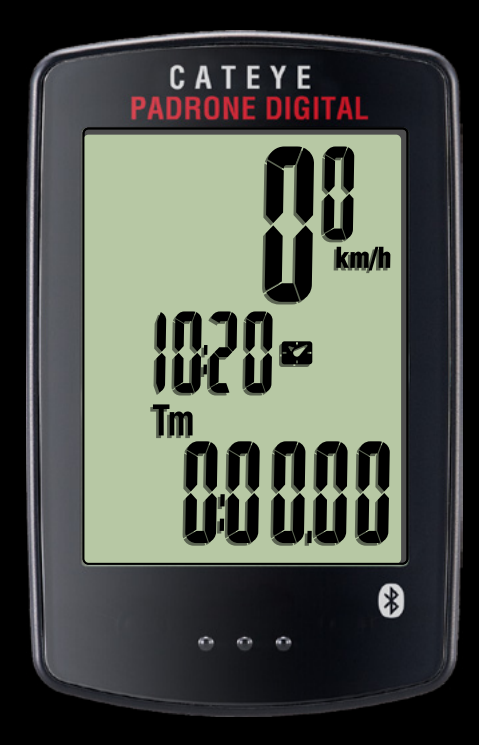

# CATEYE PADRONE DIGITAL CC-PA400B Quick Start

Click the button and follow the instructions.

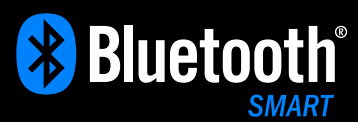

The Bluetooth® word mark and logos are owned by the Bluetooth SIG, Inc. and any use of such marks by CATEYE Co., Ltd. is under license. Other trademarks and trade names are those of their respective owners.

Thank you for purchasing our cyclocomputer CATEYE PADRONE DIGITAL.

This Quick Start Manual explains how to set up the PADRONE DIGITAL and how to install the unit on your bicycle.

Please set up the unit according to the specified procedure, then it will be ready for use as a cyclocomputer.

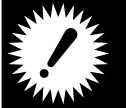

Before use, read the instruction manual that comes with the product thoroughly to the end to understand the functions of this unit, and to use it safely in a correct manner.

This PDF contains a movie file.

When you click on the movie screen, a message regarding security appears. Click the "Trust in the text" or "Play" button to close the message. Click the screen again to play the movie.

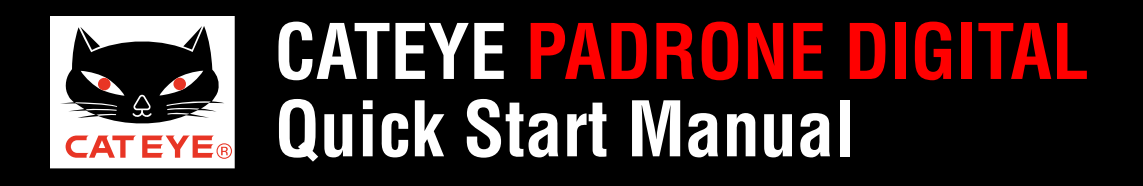

Back to a Cover

Contents

Click the item you wish to view.

## **Operation of buttons**

Set up the PADRONE DIGITAL by operating the buttons as follows. Check the button position before you start setting up.

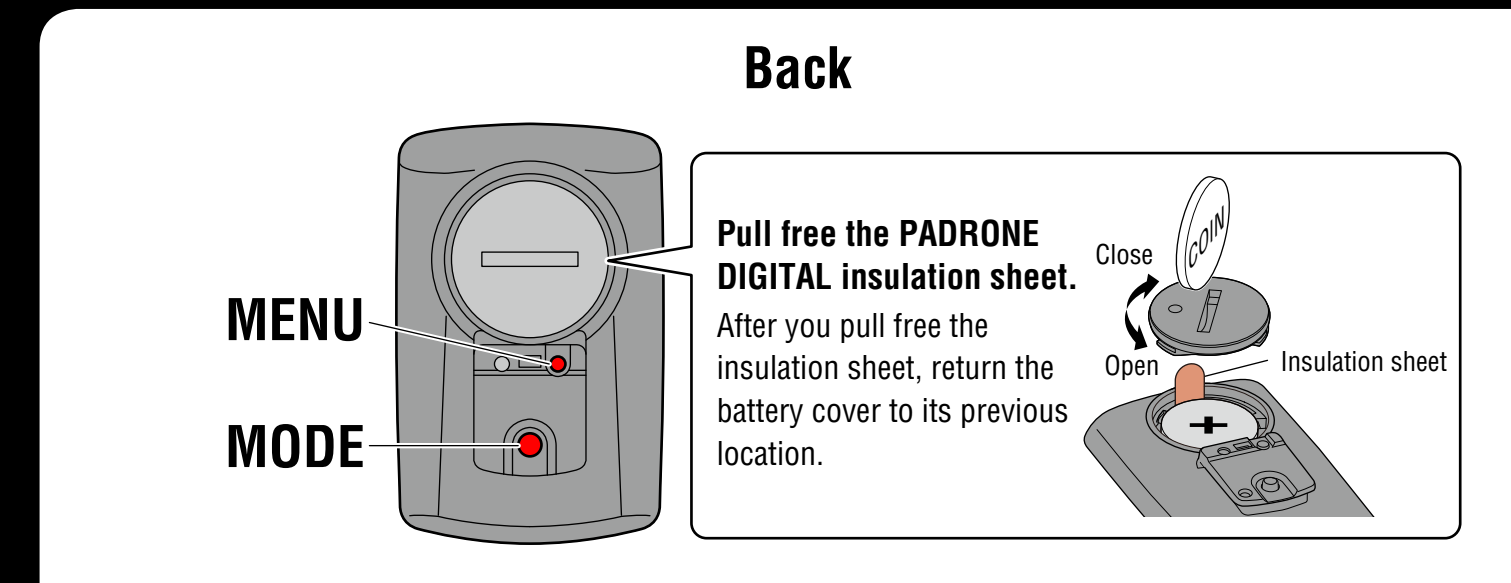

Press the **MENU** button and the **MODE** button on the back of the PADRONE DIGITAL.

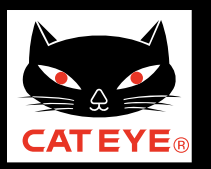

### **Back to Contents**

### Setup with the PADRONE DIGITAL

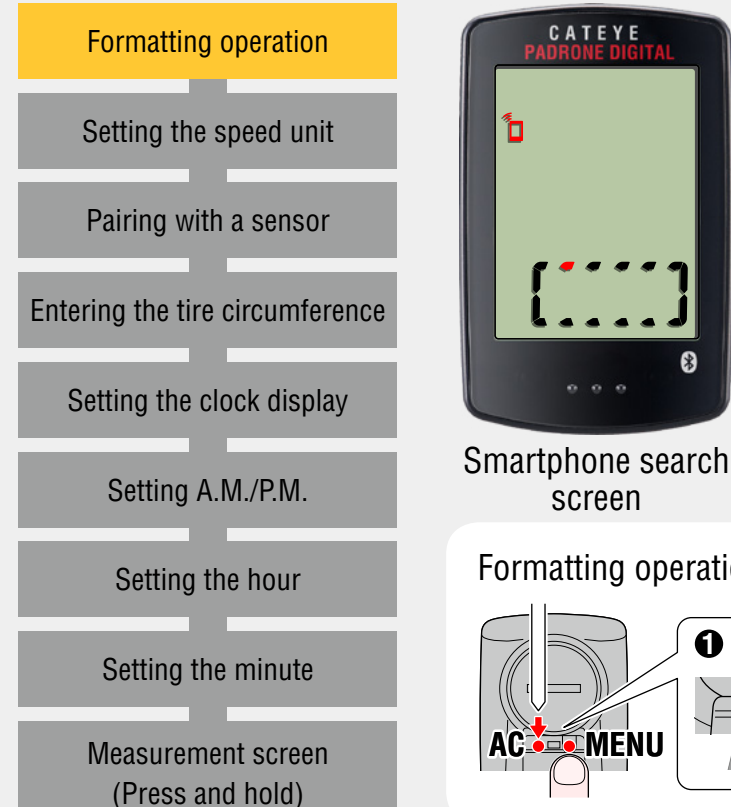

### Formatting operation

While holding down the **MENU** button on the back of the PADRONE DIGITAL, press and release the **AC** button.

The whole display turns on, and then the smartphone search screen is displayed. Press the **MENU** button to start setup of the PADRONE DIGITAL.

\* If the smartphone search screen is not displayed, the unit could not be formatted. Try to perform the operation again.

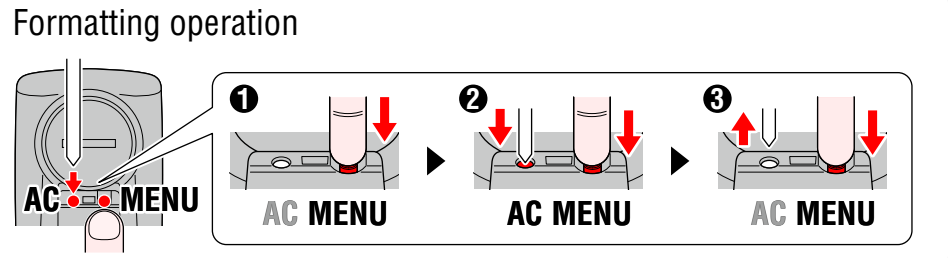

To the next step

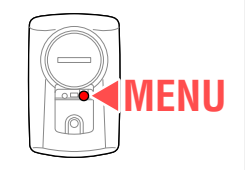

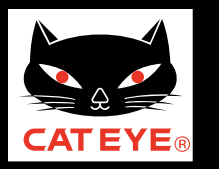

\*

#### **Back to Contents**

### Setup with the PADRONE DIGITAL

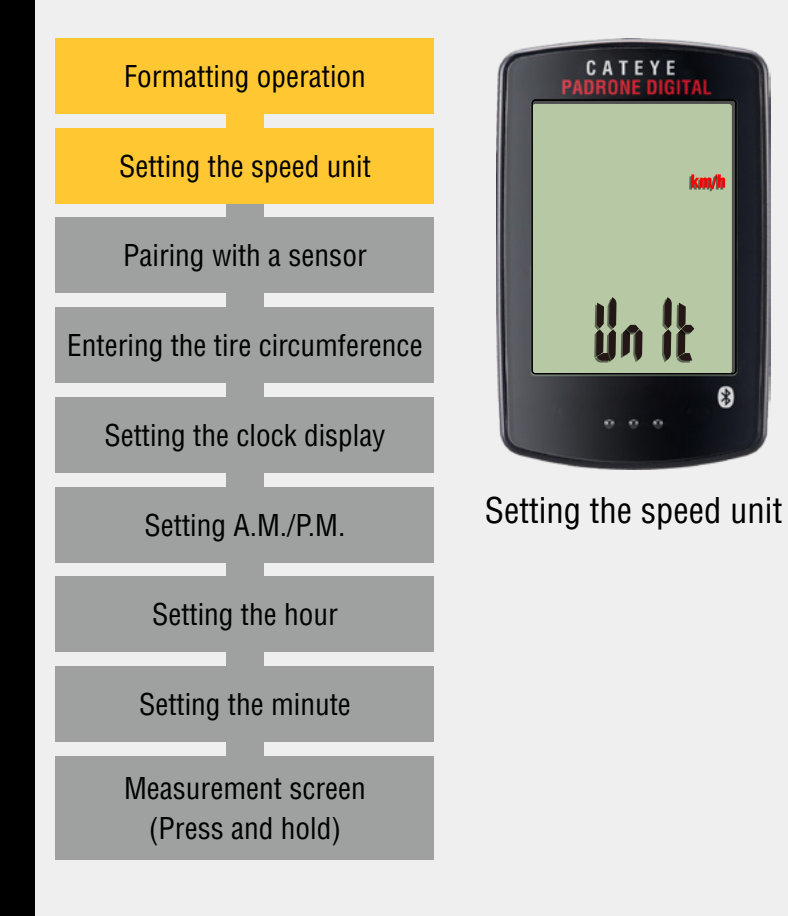

### Setting the speed unit

When the **MODE** button is pressed, either "km/h" or "**mph**" is selected for the speed unit display. Select the unit of your choice.

Press the **MENU** button to confirm and proceed to the next step "Pairing with a sensor".

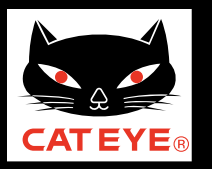

#### **Back to Contents**

### Setup with the PADRONE DIGITAL

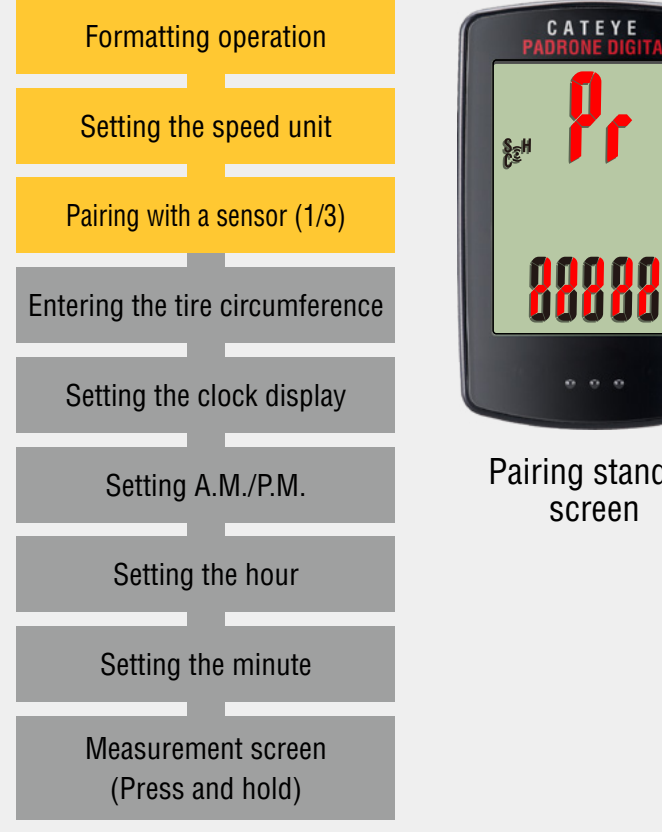

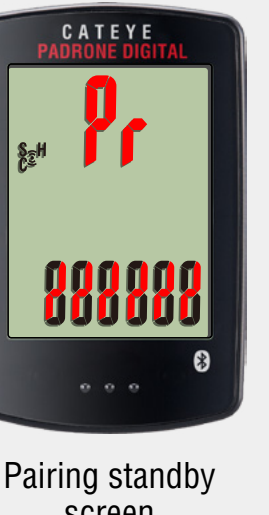

### Pairing with a sensor (1/3)

To use this device, you have to pair it with a sensor that supports the Bluetooth® SMART standard.

The unit switches to the pairing standby screen and **Pr** flashes on the screen.

### Activate the sensor.

| <b>CATEYE</b> sensors                 | Activating the sensor                                                |
|---------------------------------------|----------------------------------------------------------------------|
| Speed/Cadence sensor<br>(ISC-12)      | Move the magnet through the sensor zone several times. (Within 3 mm) |
| Heart rate sensor<br>(HR-12) Optional | Rub both electrode pads with your thumbs.                            |

\* With the speed/cadence sensor and heart rate sensor, you can also activate the sensor by pressing the **RESET** button.

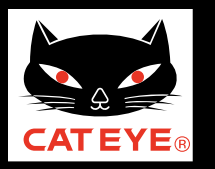

#### **Back to Contents**

### Setup with the PADRONE DIGITAL

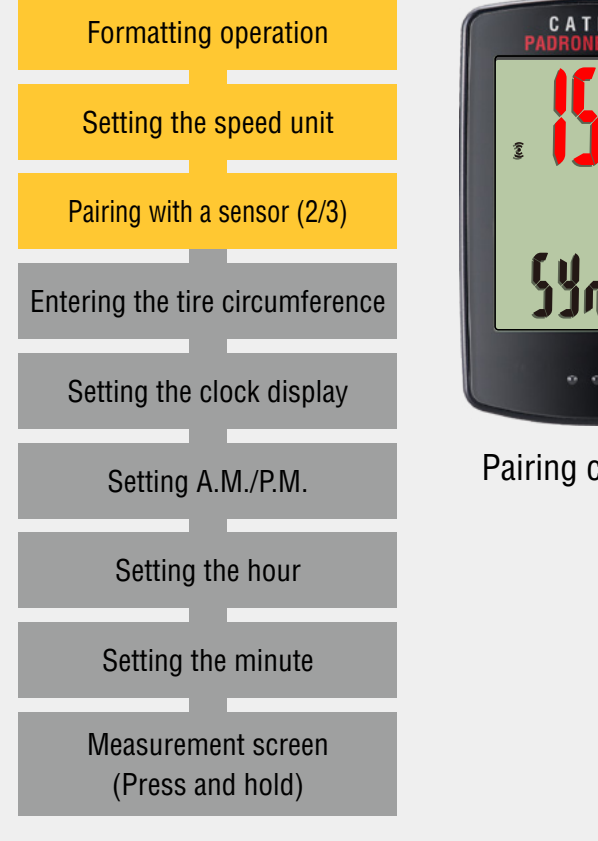

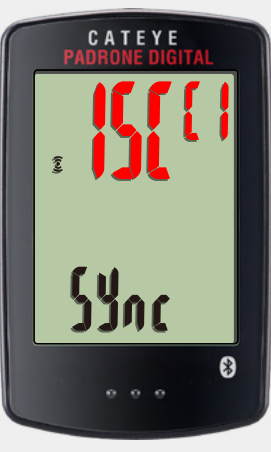

Pairing complete

### Pairing with a sensor (2/3)

Once pairing is complete, the name of the paired sensor is shown in the upper display.

| Display | CATEYE sensors                     |  |  |  |
|---------|------------------------------------|--|--|--|
| ISC     | Speed/Cadence sensor (ISC-12)      |  |  |  |
| Hr      | Heart rate sensor (HR-12) Optional |  |  |  |

\*When pairing a sensor with the PADRONE DIGITAL, a "**C**" is displayed after the sensor name.

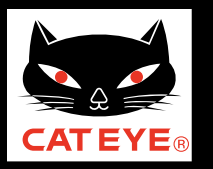

#### **Back to Contents**

### Setup with the PADRONE DIGITAL

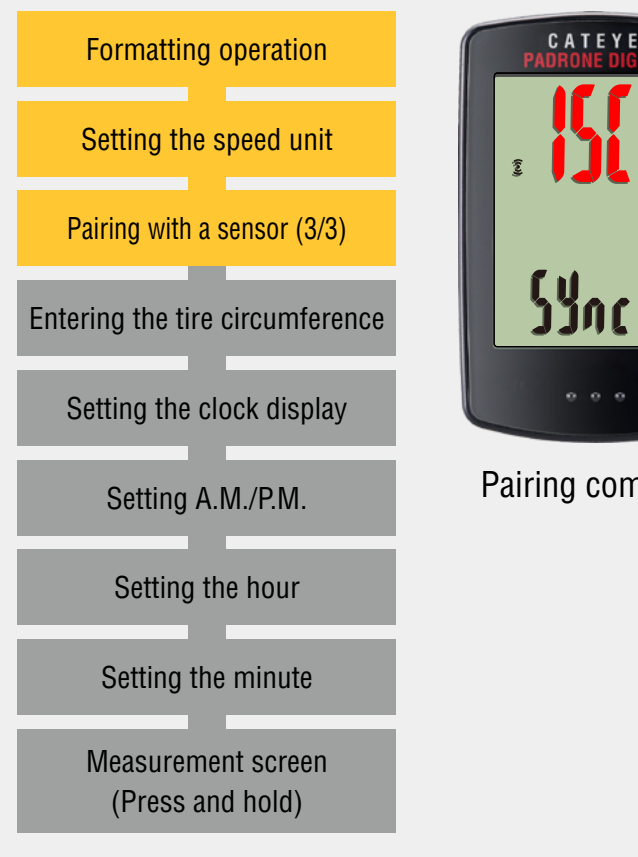

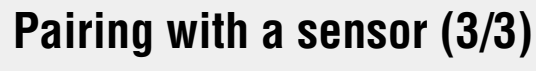

If you have multiple sensors, press and hold the **MODE** button to go back to the Pairing standby screen. Repeat the same procedure to pair different sensors with the PADRONF DIGITAL

Once you are finished pairing sensors with the unit, press the **MENU** button to proceed to the next step "Entering the tire circumference".

Pairing complete

| no voniy         |
|------------------|
|                  |
| MODE             |
| (Press and hold) |

Re-verify

To the next step

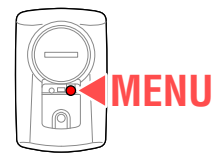

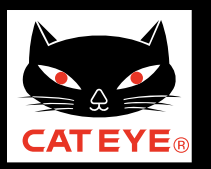

### **Back to Contents**

### Setup with the PADRONE DIGITAL

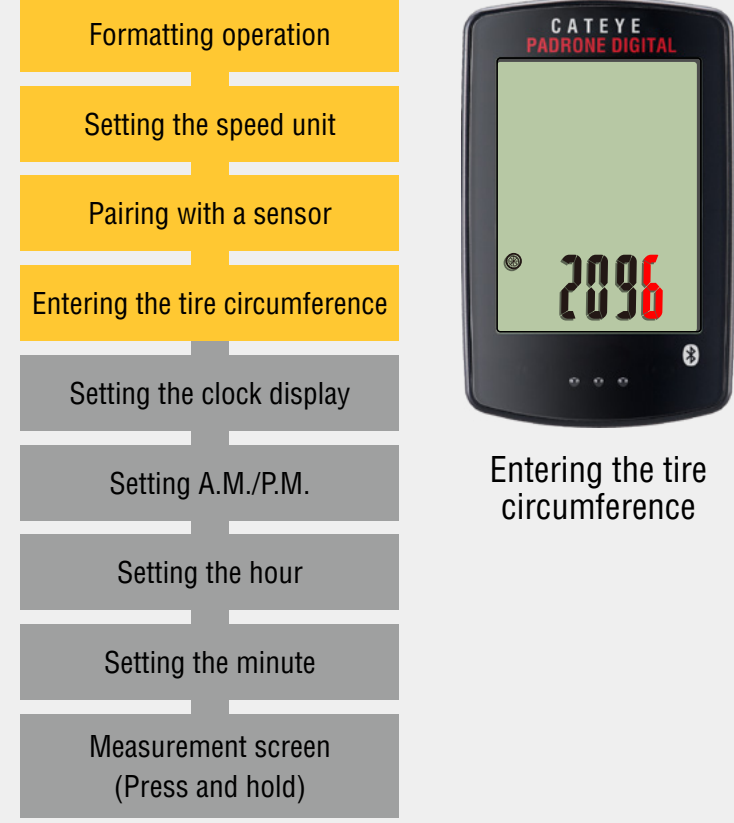

## Entering the tire circumference

Refer to the tire circumference reference table and enter the 4 digits for the tire circumference of the tire on which the sensor is installed. (0100 to 3999 mm)

- Press the **MODE** button
- : The flashing numbers increase
- $\bullet$  Press and hold the MODE button : Move digit

Press the **MENU** button to confirm and proceed to the next step "Setting the clock display".

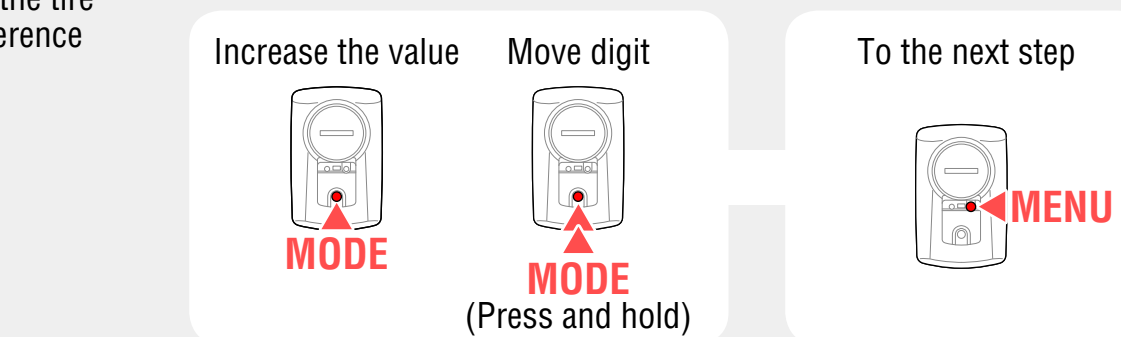

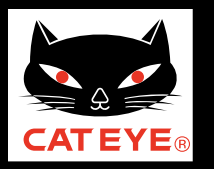

### **Back to Contents**

### Setup with the PADRONE DIGITAL

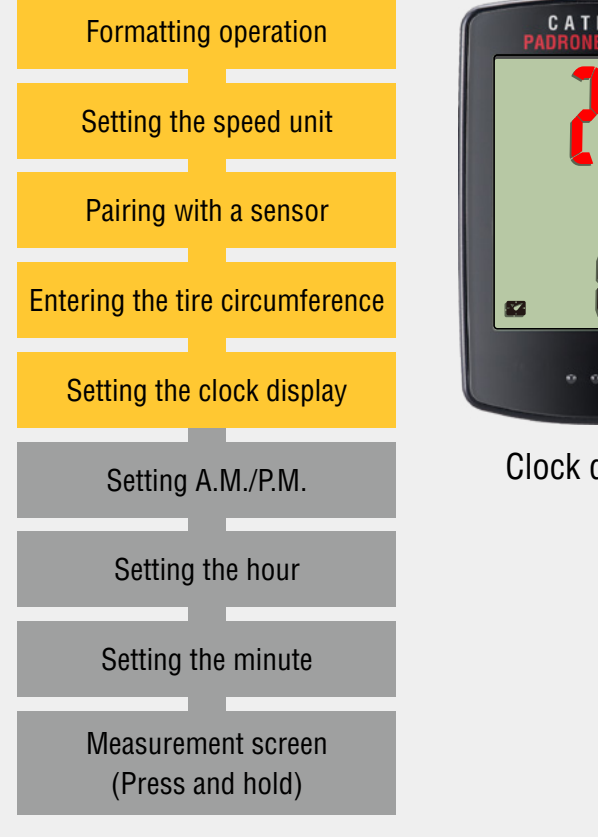

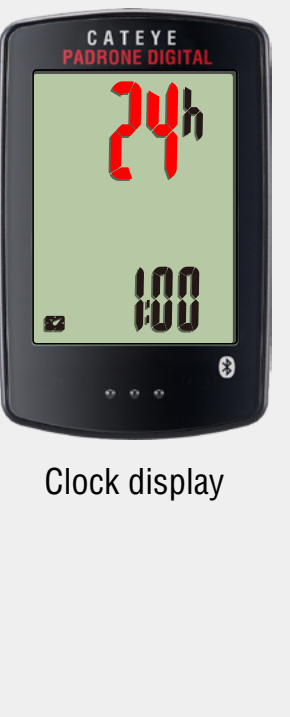

## Setting the clock display

When the **MODE** button is pressed, either "**12h**" or "**24h**" is selected for the clock display. Select the display of your choice.

Press and hold the **MODE** button to confirm and proceed to the next step "Setting the hour".

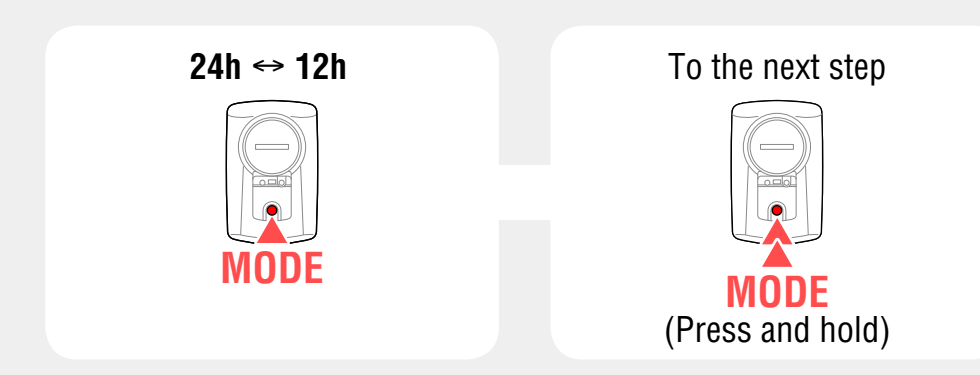

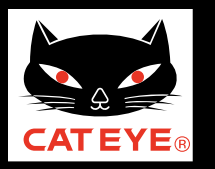

#### **Back to Contents**

### Setup with the PADRONE DIGITAL

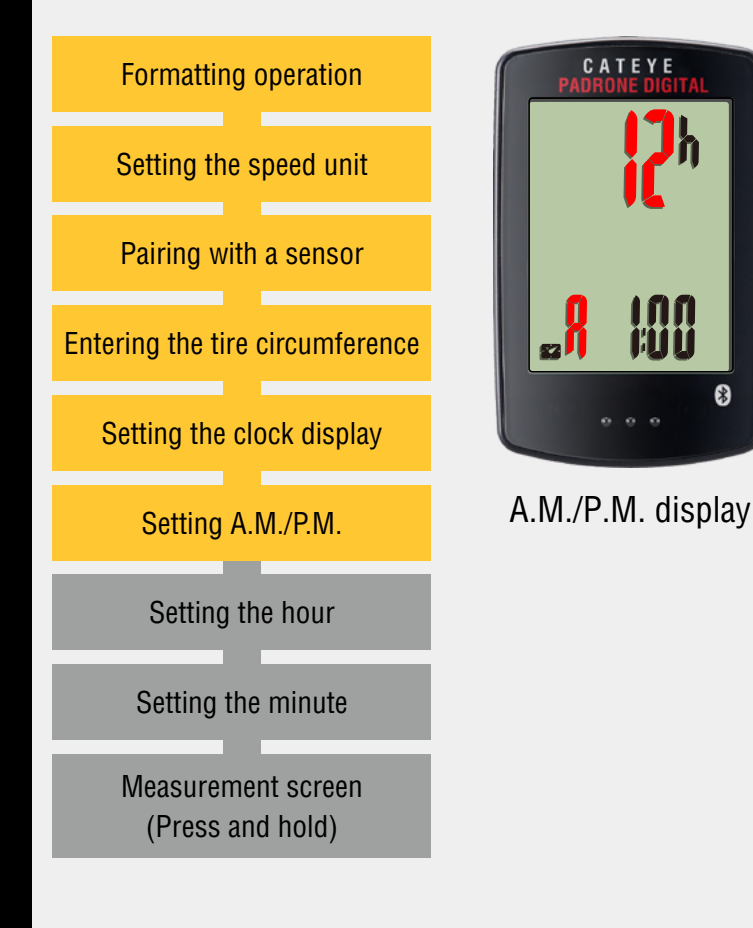

### Setting A.M./P.M.

You can switch between "**A** (a.m.) and **P** (p.m.)" every time you press the **MODE** button.

Press and hold the **MODE** button to confirm and proceed to the next step "Setting the hour".

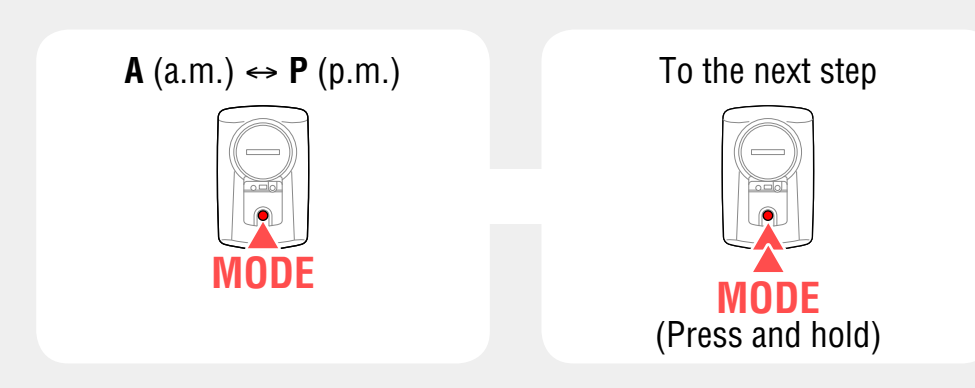

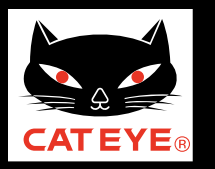

\*

#### **Back to Contents**

### Setup with the PADRONE DIGITAL

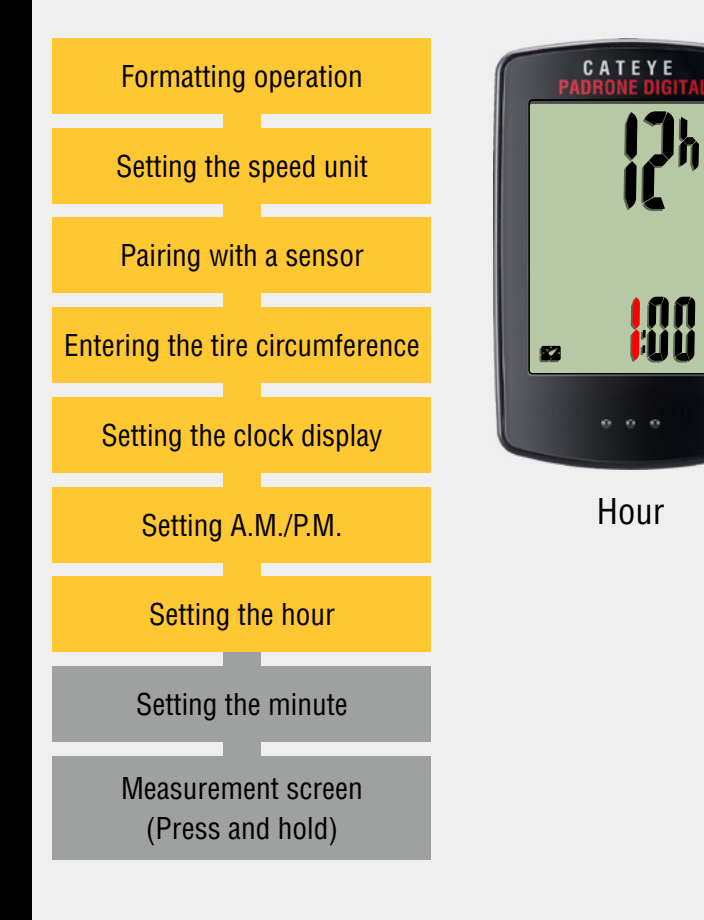

### Setting the hour

Pressing the **MODE** button increases the value flashing ("Hour" of the clock). Enter any value.

Press and hold the **MODE** button to confirm and proceed to the next step "Setting the minute".

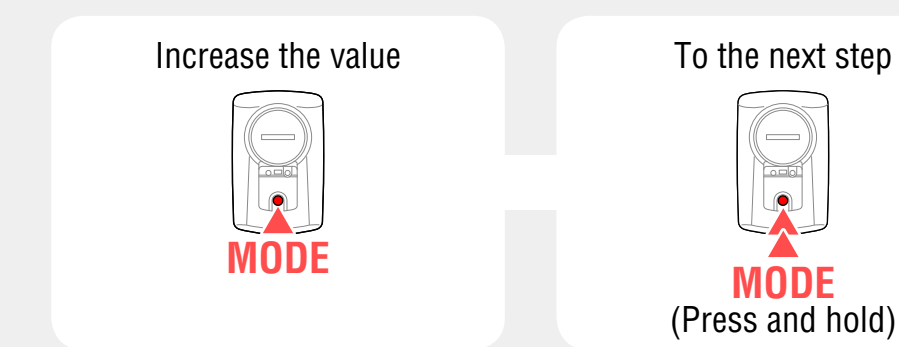

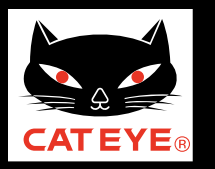

\*

#### **Back to Contents**

### Setup with the PADRONE DIGITAL

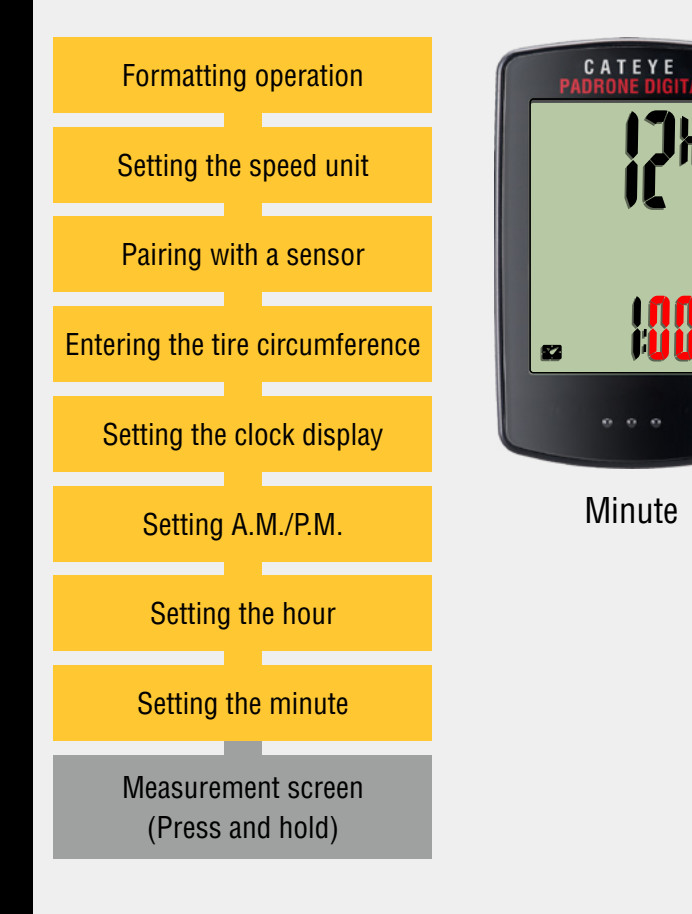

### Setting the minute

Pressing the **MODE** button increases the value flashing ("Minute" of the clock). Enter any value. Press the **MENU** button to confirm and switch to the measurement screen.

Increase the value

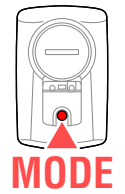

Setup complete To the measurement screen

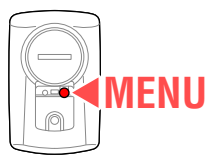

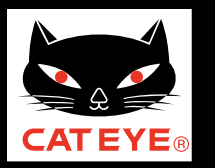

**Back to Contents** 

### Setup with the PADRONE DIGITAL

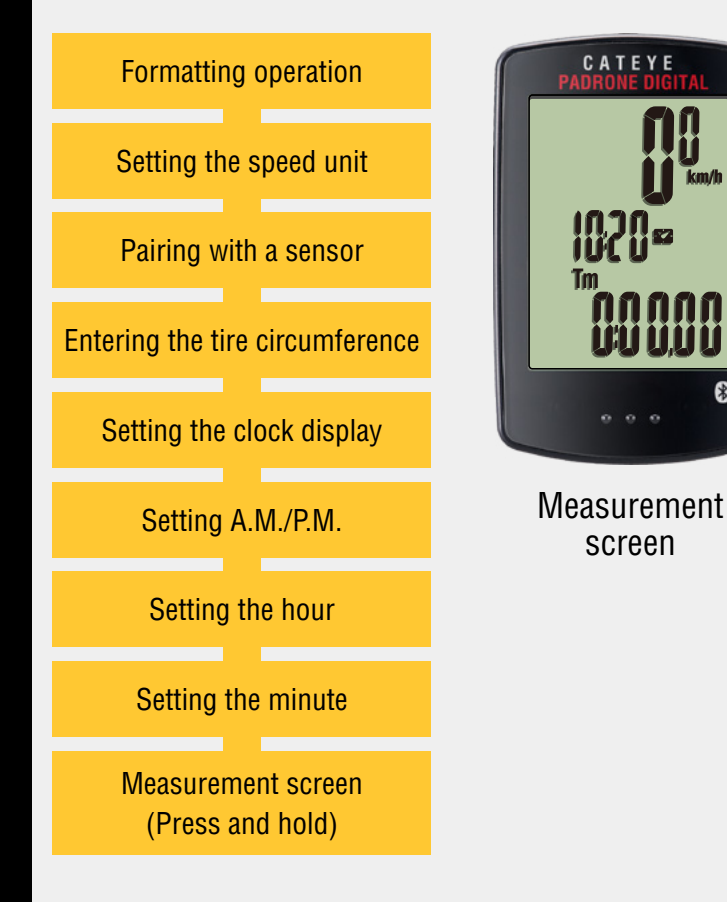

Now, setup of the PADRONE DIGITAL is completed.

If the bracket and speed sensor are not installed on your bicycle, go back to Contents and click the movies of how to install the bracket and speed sensor.

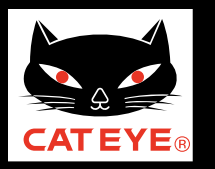

#### **Back to Contents**

### Setup with the PADRONE DIGITAL

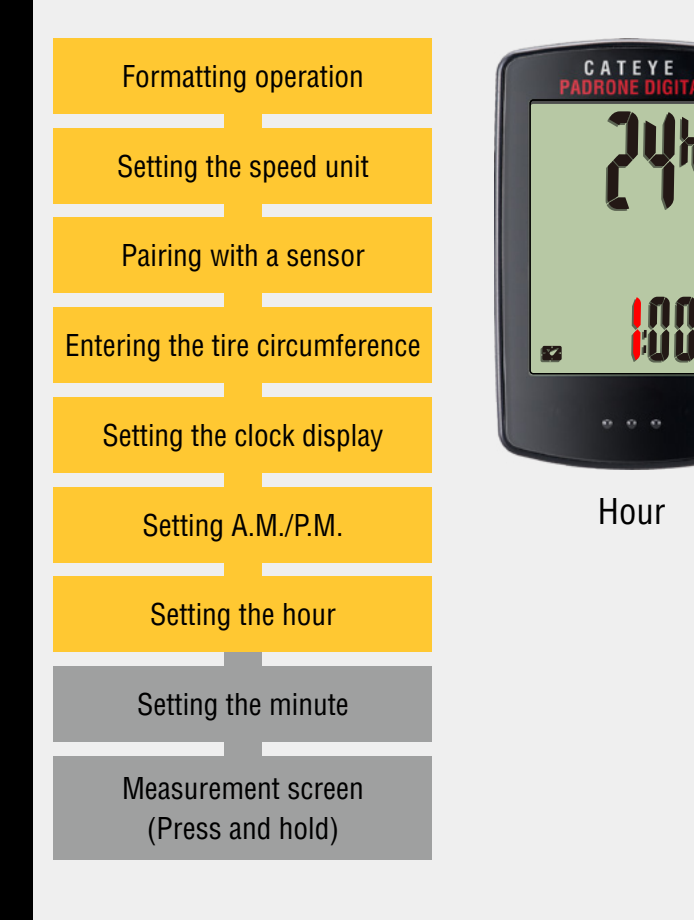

### Setting the hour

Pressing the **MODE** button increases the value flashing ("Hour" of the clock). Enter any value.

Press and hold the **MODE** button to proceed to confirm and the next step "Setting the minute".

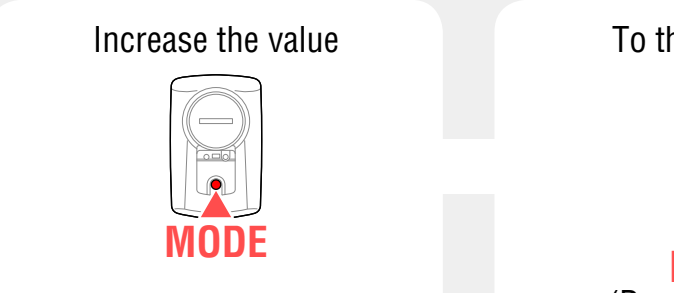

To the next step

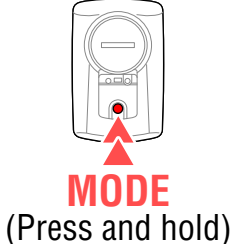

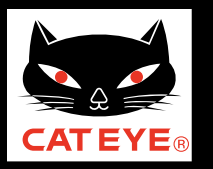

#### **Back to Contents**

### Setup with the PADRONE DIGITAL

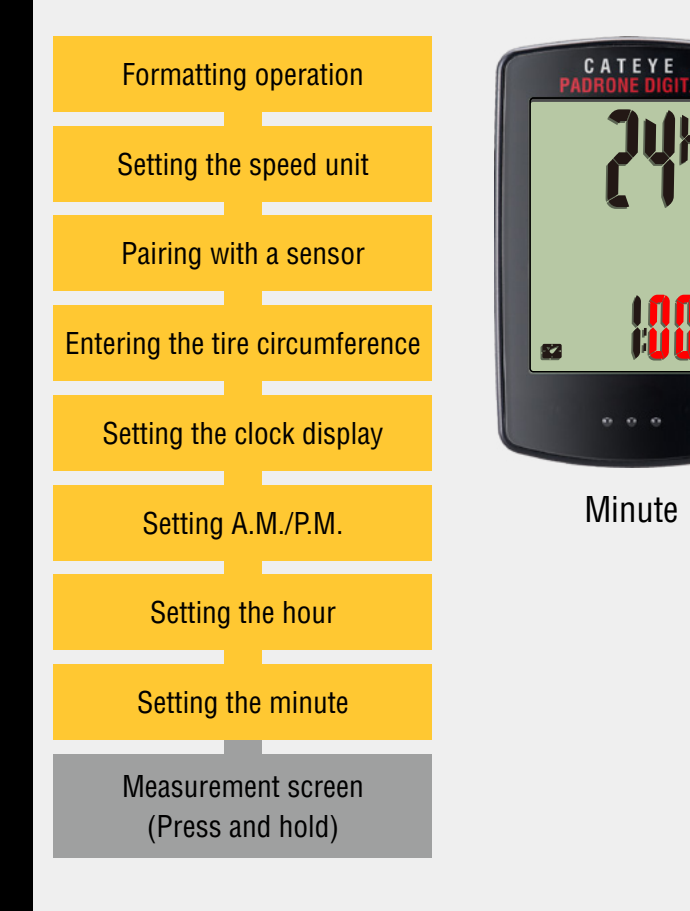

### Setting the minute

Pressing the **MODE** button increases the value flashing ("Minute" of the clock). Enter any value.

After entering, press the **MENU** button to confirm and switch to the measurement screen.

Increase the value

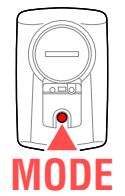

Setup complete To the measurement screen

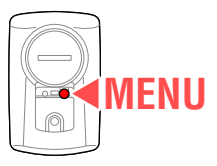

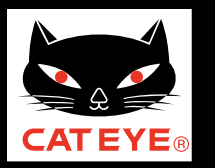

**Back to Contents** 

### Setup with the PADRONE DIGITAL

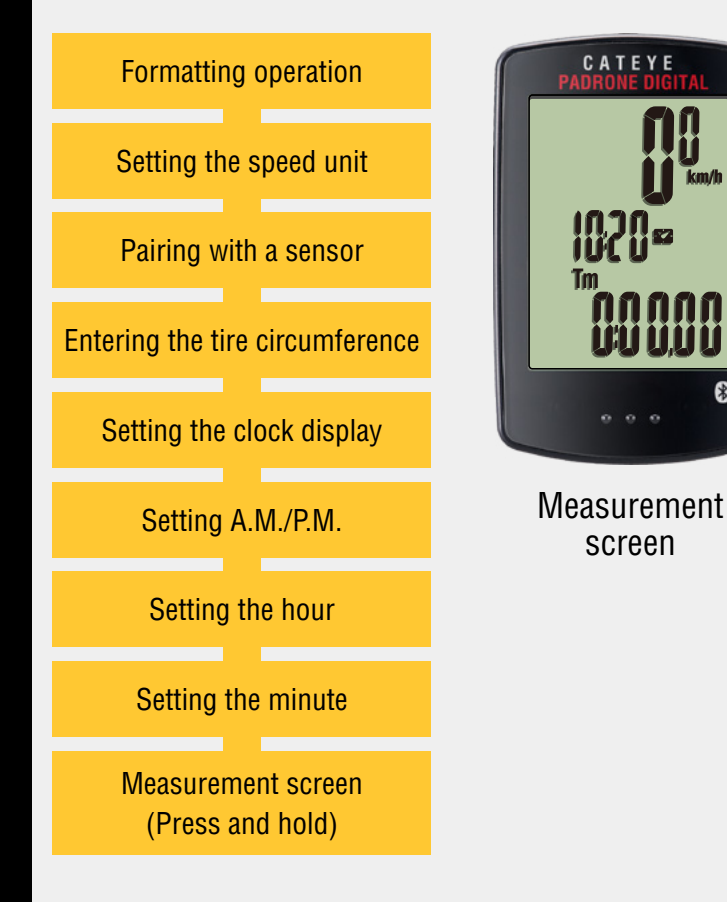

Now, setup of the PADRONE DIGITAL is completed.

If the bracket and speed sensor are not installed on your bicycle, go back to Contents and click the movies of how to install the bracket and speed sensor.

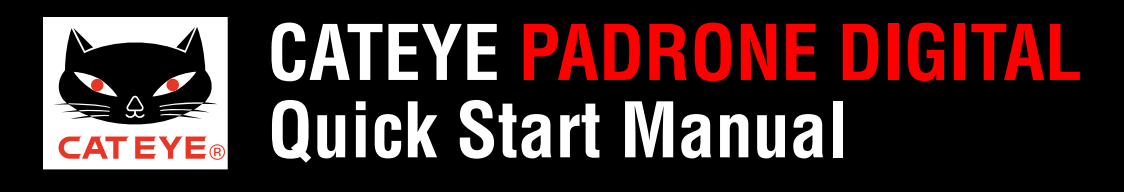

### Setup with the PADRONE DIGITAL

### Tire circumference reference table

- \* Generally, the tire size or ETRTO is indicated on the side of the tire.
- \* Enter values for the rear wheel for the included speed/cadence sensor.

| ETRTO  | Tire size      | L (mm) | ETRTO  | Tire size      | L (mm) | ETRTO  | Tire size    | L (mm) | ETRTO  | Tire size    | L (mm) | ETRTO  | Tire size    | L (mm) |
|--------|----------------|--------|--------|----------------|--------|--------|--------------|--------|--------|--------------|--------|--------|--------------|--------|
| 47-203 | 12x1.75        | 935    | 47-406 | 20X1.75        | 1515   | 37-559 | 26x1.40      | 2005   | 25-571 | 650x25C 26x1 | 1052   | 25-622 | 700x25C      | 2105   |
| 54-203 | 12x1.95        | 940    | 50-406 | 20x1.95        | 1565   | 40-559 | 26x1.50      | 2010   | 23-371 | (571)        | 1992   | 28-622 | 700x28C      | 2136   |
| 40-254 | 14x1.50        | 1020   | 28-451 | 20x1-1/8       | 1545   | 47-559 | 26x1.75      | 2023   | 40-590 | 650x38A      | 2125   | 30-622 | 700x30C      | 2146   |
| 47-254 | 14x1.75        | 1055   | 37-451 | 20x1-3/8       | 1615   | 50-559 | 26x1.95      | 2050   | 40-584 | 650x38B      | 2105   | 32-622 | 700x32C      | 2155   |
| 40-305 | 16x1.50        | 1185   | 37-501 | 22x1-3/8       | 1770   | 54-559 | 26x2.10      | 2068   | 25-630 | 27x1 (630)   | 2145   |        | 700C Tubular | 2130   |
| 47-305 | 16x1.75        | 1195   | 40-501 | 22x1-1/2       | 1785   | 57-559 | 26x2.125     | 2070   | 28-630 | 27x1-1/8     | 2155   | 35-622 | 700x35C      | 2168   |
| 54-305 | 16x2.00        | 1245   | 47-507 | 24x1.75        | 1890   | 58-559 | 26x2.35      | 2083   | 32-630 | 27x1-1/4     | 2161   | 38-622 | 700x38C      | 2180   |
| 28-349 | 16x1-1/8       | 1290   | 50-507 | 24x2.00        | 1925   | 75-559 | 26x3.00      | 2170   | 37-630 | 27x1-3/8     | 2169   | 40-622 | 700x40C      | 2200   |
| 37-349 | 16x1-3/8       | 1300   | 54-507 | 24x2.125       | 1965   | 28-590 | 26x1-1/8     | 1970   | 40-584 | 27.5x1.50    | 2079   | 42-622 | 700x42C      | 2224   |
| 32-369 | 17x1-1/4 (369) | 1340   | 25-520 | 24x1 (520)     | 1753   | 37-590 | 26x1-3/8     | 2068   | 54-584 | 27.5x2.1     | 2148   | 44-622 | 700x44C      | 2235   |
| 40-355 | 18x1.50        | 1340   |        | 24x3/4 Tubular | 1785   | 37-584 | 26x1-1/2     | 2100   | 57-584 | 27.5x2.25    | 2182   | 45-622 | 700x45C      | 2242   |
| 47-355 | 18x1.75        | 1350   | 28-540 | 24x1-1/8       | 1795   |        | 650C Tubular | 1020   | 18-622 | 700x18C      | 2070   | 47-622 | 700x47C      | 2268   |
| 32-406 | 20x1.25        | 1450   | 32-540 | 24x1-1/4       | 1905   |        | 26x7/8       | 1920   | 19-622 | 700x19C      | 2080   | 54-622 | 29x2.1       | 2288   |
| 35-406 | 20x1.35        | 1460   | 25-559 | 26x1 (559)     | 1913   | 20-571 | 650x20C      | 1938   | 20-622 | 700x20C      | 2086   | 56-622 | 29x2.2       | 2298   |
| 40-406 | 20x1.50        | 1490   | 32-559 | 26x1.25        | 1950   | 23-571 | 650x23C      | 1944   | 23-622 | 700x23C      | 2096   | 60-622 | 29x2.3       | 2326   |

## Measure the tire circumference (L) of your bicycle

Adjust the tire pressure properly. With the rider's weight applied on the bicycle, roll the wheel one tire revolution with reference to a marker such as the valve, and measure the travel distance on the ground.

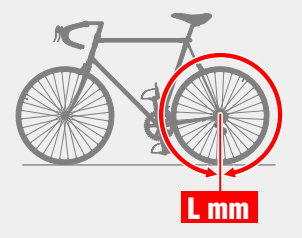

## **Operation of buttons**

Set up the PADRONE DIGITAL by operating the buttons as follows. Check the button position before you start setting up.

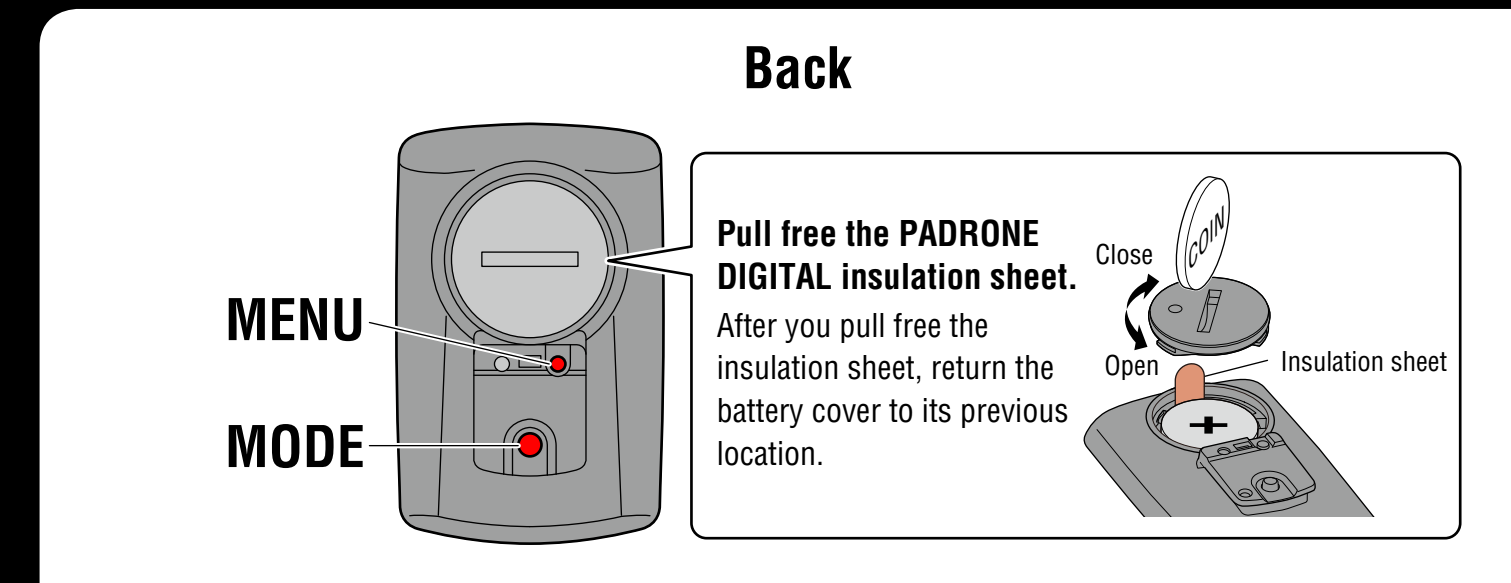

Press the **MENU** button and the **MODE** button on the back of the PADRONE DIGITAL.

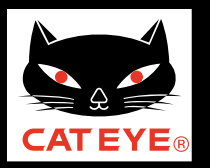

### Setup with a smartphone

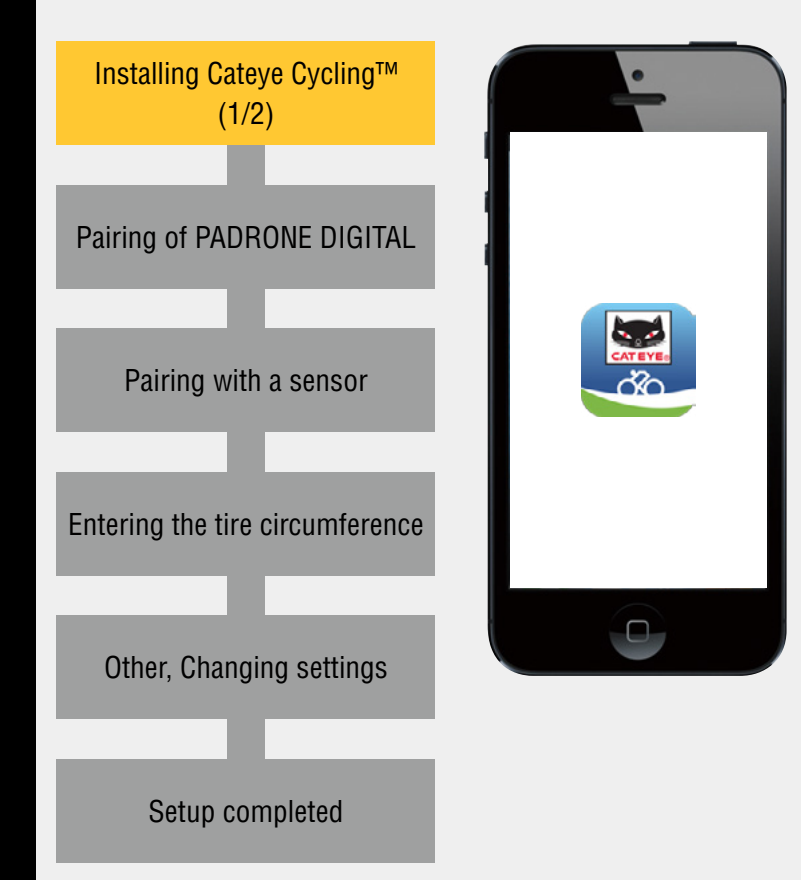

## Installing Cateye Cycling™ (1/2)

For setup with smartphone, install the "Cateye Cycling<sup>™</sup>" smartphone app (free of charge).

\*See <u>Cateye Cycling Recommended Devices</u> for the latest information about smartphones recommended for use with Cateye Cycling<sup>™</sup>.

For iPhone

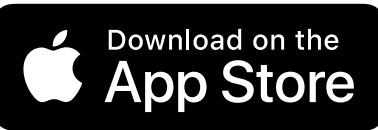

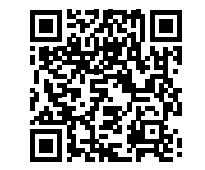

For Android phone

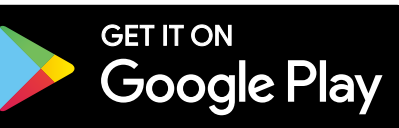

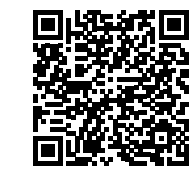

\* The screen and the functions for Cateye Cycling $^{\rm TM}$  are subject to change.

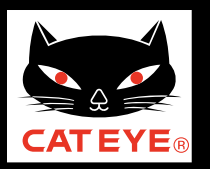

### Setup with a smartphone

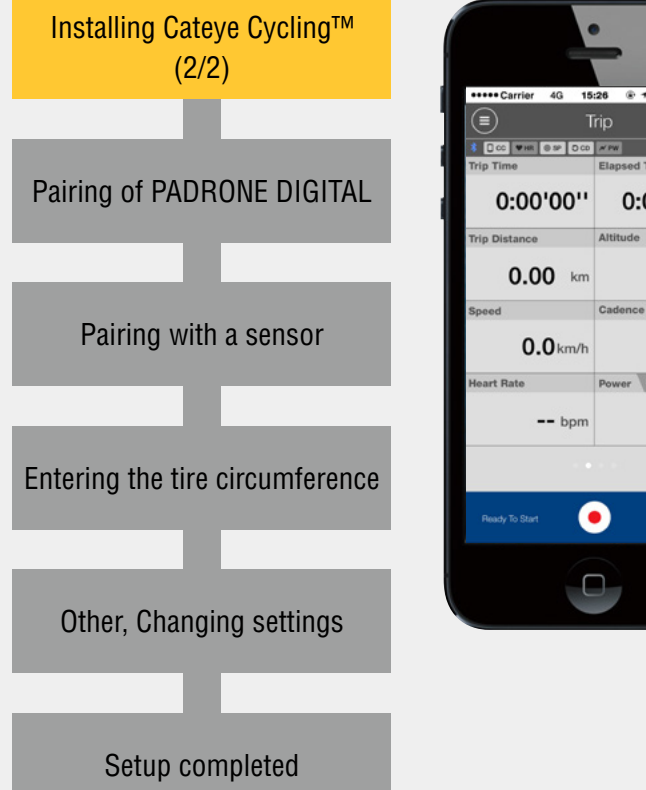

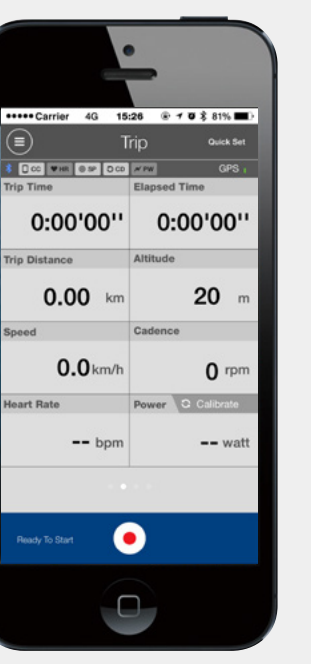

## Installing Cateye Cycling<sup>™</sup> (2/2)

Launch Cateye Cycling<sup>™</sup>.

Follow the on-screen instructions and allow the use of GPS and Bluetooth® devices.

\*At the moment you turn on the smartphone Bluetooth, the smartphone OS will search for devices, but do not configure settings there. Go back to Cateye Cycling<sup>™</sup> and follow the procedure below.

Proceed to the next step "Pairing of PADRONE DIGITAL".

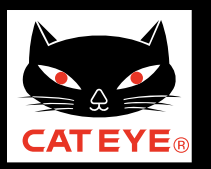

### Setup with a smartphone

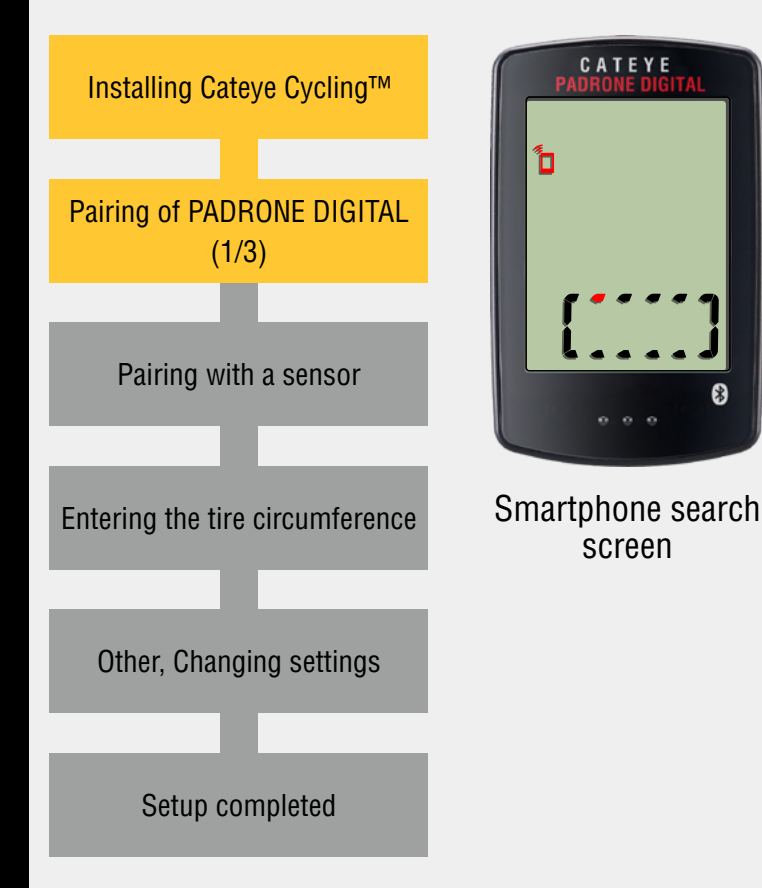

## Pairing of PADRONE DIGITAL (1/3)

While holding down the **MENU** button on the back of the PADRONE DIGITAL, press and release the **AC** button. (Formatting operation)

The whole display turns on, and then the smartphone search screen is displayed.

\* If the smartphone search screen is not displayed, the unit could not be formatted. Try to perform the operation again.

#### Formatting operation

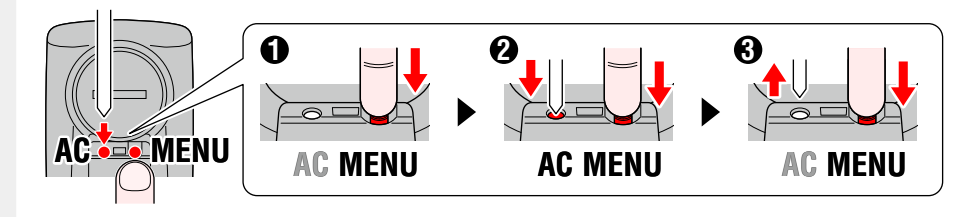

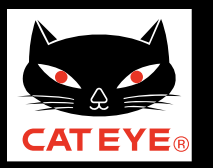

**Back to Contents** 

Setup with a smartphone

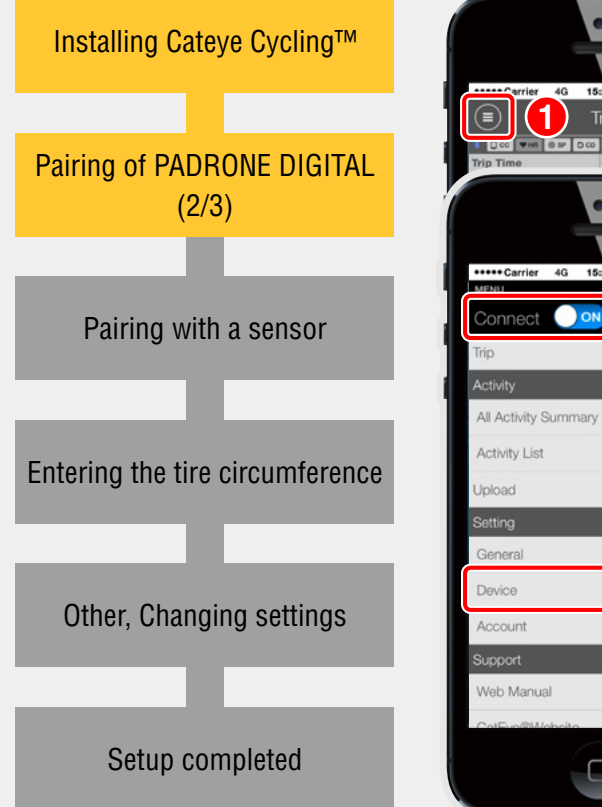

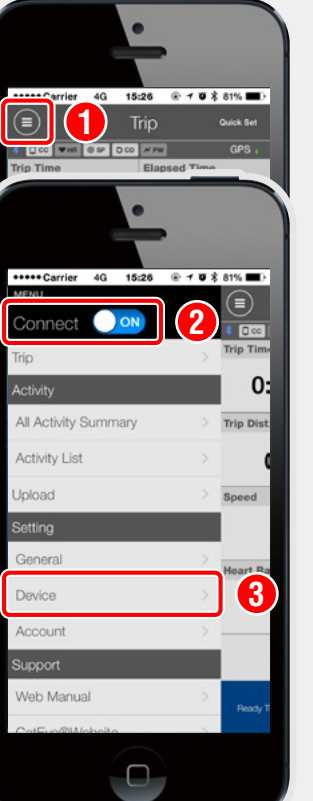

## Pairing of PADRONE DIGITAL (2/3)

From (Menu) at the top left of the Cateye Cycling<sup>™</sup> screen, turn on [Connect] and tap [Device].

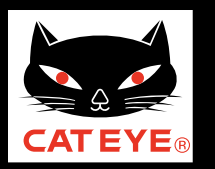

Setup with a smartphone

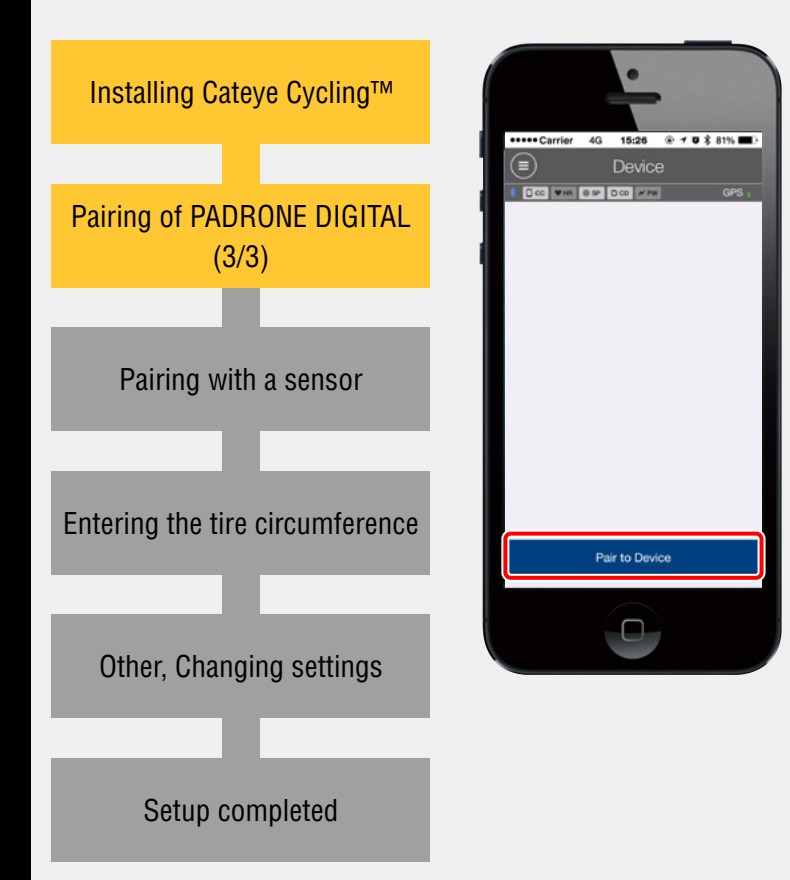

Pairing of PADRONE DIGITAL (3/3)

Tap [Pair to Device].

When Cateye Cycling<sup>™</sup> detects PADRONE DIGITAL, a message is displayed on the smartphone.

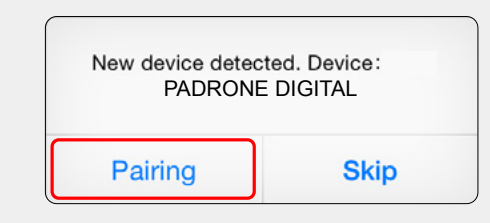

When [Pairing] is tapped, [PADRONE DIGITAL] is displayed under [Device] and pairing is completed.

\* The clock of the PADRONE DIGITAL is synchronized with your smartphone when you connect these devices. There is no need to set the clock with the PADRONE DIGITAL.

Proceed to the next step "Pairing with a sensor".

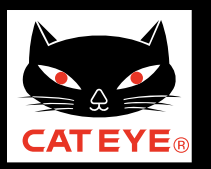

#### **Back to Contents**

### Setup with a smartphone

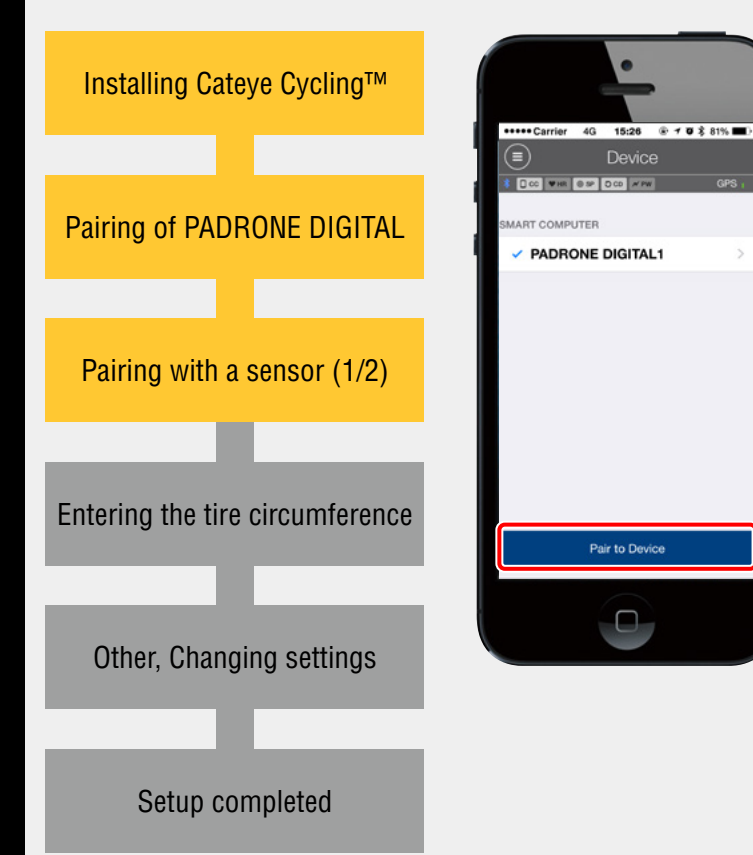

## Pairing with a sensor (1/2)

To use this device, you have to pair it with a sensor that supports the Bluetooth® SMART standard.

#### **CAUTION:**

Pairing with a commercial sensor on iPhone:

A commercial sensor can not be paired on iPhone. If using a commercial sensor, see the instruction manual on our website.

From [Device], tap [Pair to Device] and send a sensor signal.

| CATEYE sensors                        | Activating the sensor                                                |
|---------------------------------------|----------------------------------------------------------------------|
| Speed/Cadence sensor<br>(ISC-12)      | Move the magnet through the sensor zone several times. (Within 3 mm) |
| Heart rate sensor<br>(HR-12) Optional | Rub both electrode pads with your thumbs.                            |

\* With the speed/cadence sensor and heart rate sensor, you can also activate the sensor by pressing the **RESET** button.

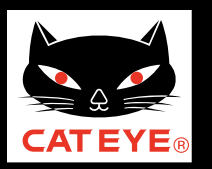

### **Back to Contents**

### Setup with a smartphone

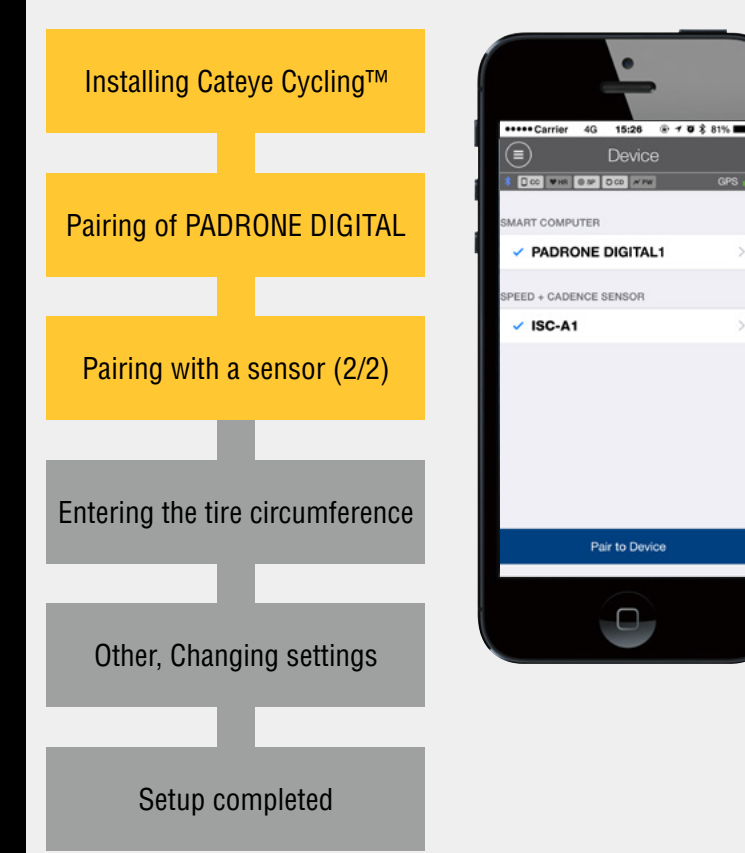

## Pairing with a sensor (2/2)

When Cateye Cycling<sup>™</sup> detects the sensor signal, a message is displayed on the smartphone.

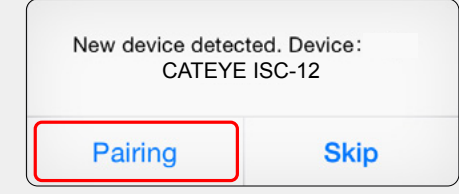

Tap [Pairing]. The paired sensor is displayed under [Device] and pairing is completed.

\* When pairing a sensor with Cateye Cycling<sup>™</sup>, an "**A**" is displayed after the sensor name.

Repeat the previous procedure to pair different sensors with Categye Cycling<sup>™</sup>.

After sensor pairing is complete, proceed to the next step "Entering the tire circumference".

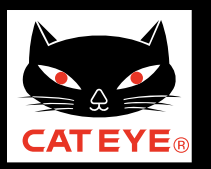

### Setup with a smartphone

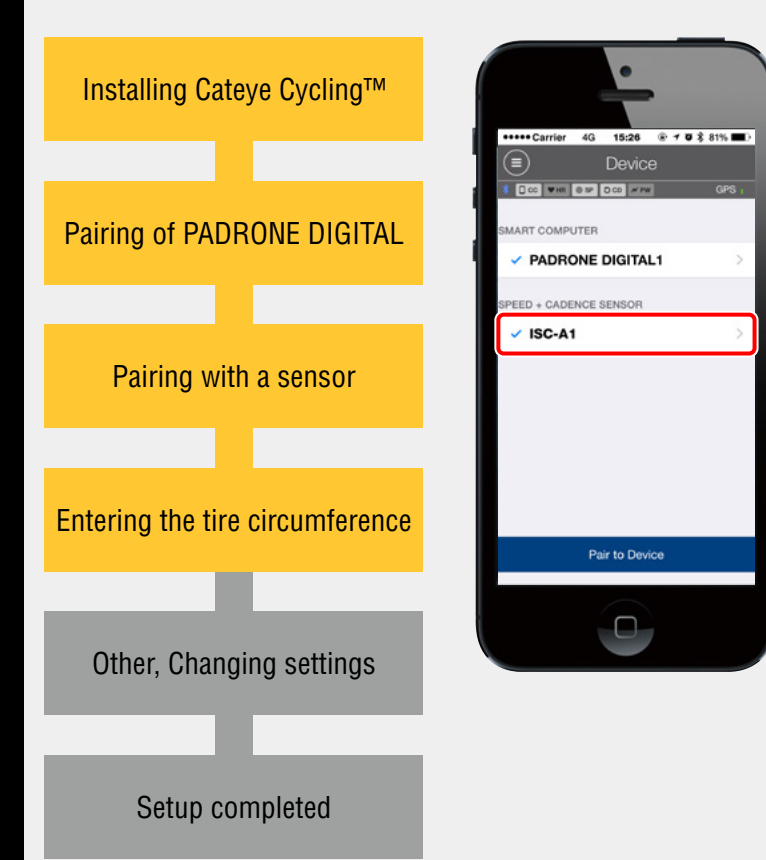

## Entering the tire circumference

Tap [ISC sensor] displayed under [Device], and then tap [Tire Circumference] (the outer circumference of the tire) to select the tire circumference according to the tire size written on the side of the tire.

\* Default value: 2096 mm (700x23c)

\*The tire circumference must be set for each sensor that can measure speed.

Select the tire circumference and proceed to the next step "Other, Changing settings".

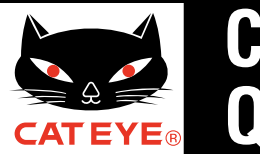

### Setup with a smartphone

| Installing Cateye Cycling™                  | Other, Changing settings<br>Cateye Cycling <sup>™</sup> can configure the follo<br>*Each setting can also be changed after                                                           | wing settings when necessary.<br>setup has been completed. |
|---------------------------------------------|----------------------------------------------------------------------------------------------------|------------------------------------------------------------|
| Pairing of PADRONE DIGITAL                  | Purpose                                                                                                    | Display                                                    |
|                                             | Changing the measurement unit ( <b>km/h</b> or <b>mph</b> )                                                                                                    | (Menu) > [General]                                         |
| Pairing with a sensor                       | Changing the layout of the measurement screen                                                                                                    |                                                            |
|                                             | Input the initial settings for total distance                                                                                                    |                                                            |
| Entering the tire circumference             | Adding a new sensor                                                                                                    | (Menu) > [Device] > [Pair to Device]                       |
|                                             | Changing values for sensor tire circumference                                                                                                    | (Menu) > [Device] > [Speed sensor name]                    |
| Other, Changing settings<br>Setup completed | Other, Changing settings<br>Setting up of service sites or social networking<br>services (SNSs) for uploading measurement<br>results (Activity) imported from the PADRONE<br>DIGITAL | (Menu) > [Account]                                         |

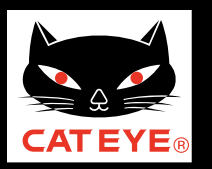

### Setup with a smartphone

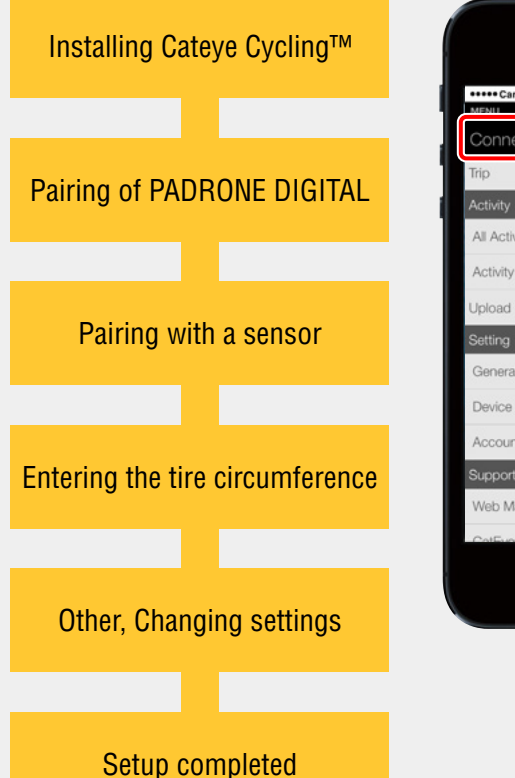

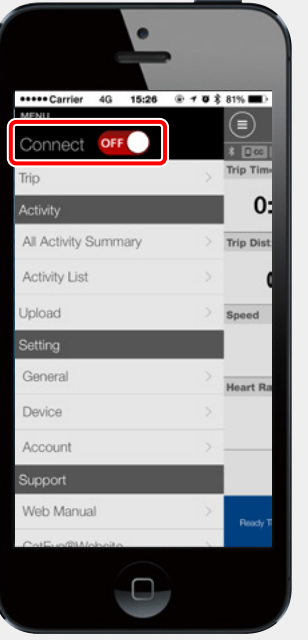

From (Menu) at the top left of the Cateye Cycling<sup>™</sup> screen, set [Connect] to OFF.

Setup of the PADRONE DIGITAL will be completed and the display will switch to a measurement screen to which the setup details have been applied.

If the bracket and speed sensor are not installed on your bicycle, go back to Contents and click the movies of how to install the bracket and speed.

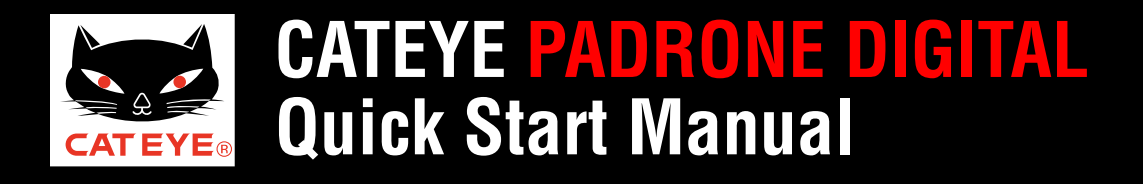

**Back to Contents** 

How to install the bracket

## How to install the bracket

Click the screen to play.

\* If the video does not play, please click here. (YouTube movie)

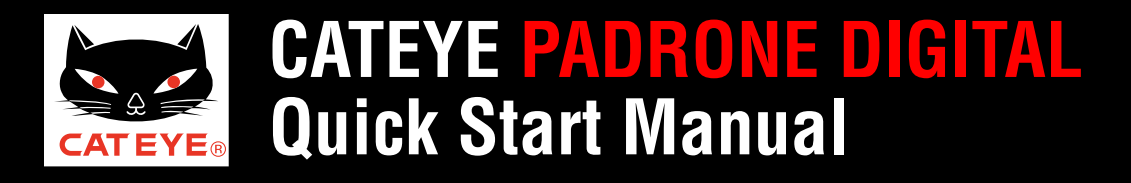

**Back to Contents** 

How to install the speed sensor (ISC-12)

# How to install the speed sensor [ISC-12]

Click the screen to play.

\* If the video does not play, please click here. (YouTube movie)

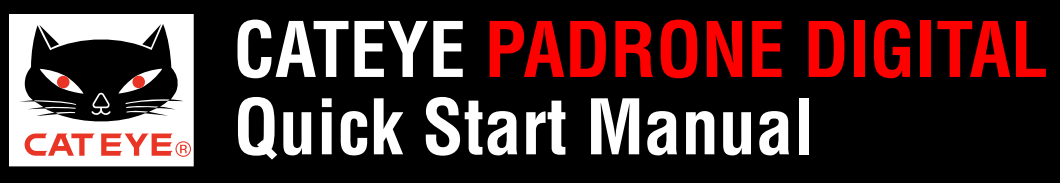

**Back to Contents** 

How to wear the heart rate sensor (HR-12)

### How to wear the heart rate sensor [HR-12]

Click on the screen to play the movie.

\* If the video does not play, please click here. (YouTube movie)

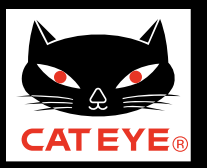

Importing measurement results to a smartphone

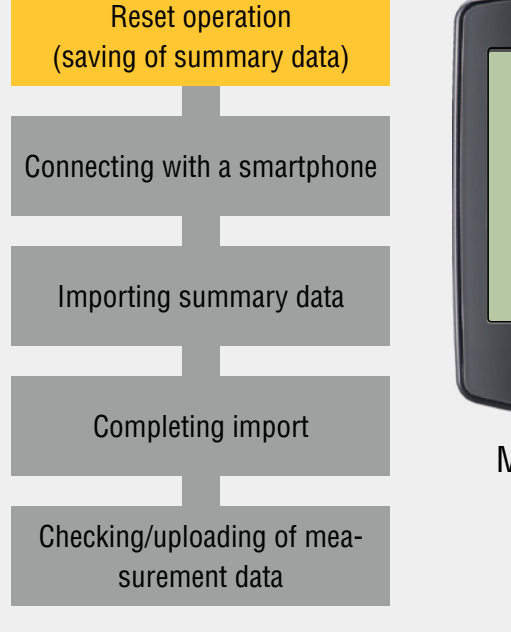

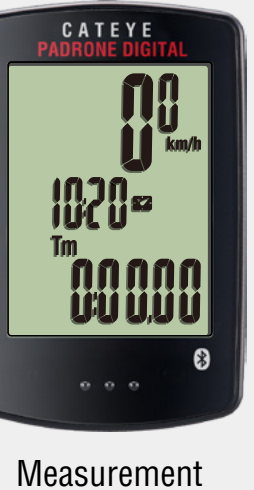

screen

### Reset operation (saving of summary data)

After measurement, display data other than **Dst2** on the measurement screen and press the **MODE** button for 2 second. (Reset operation)

Excluding the total distance (**Odo**) and trip distance-2 (**Dst2**) values, all measurement data will be reset to 0. <u>At this time, the measurement results are saved as summary data to the internal memory of the PADRONE DIGITAL.</u>

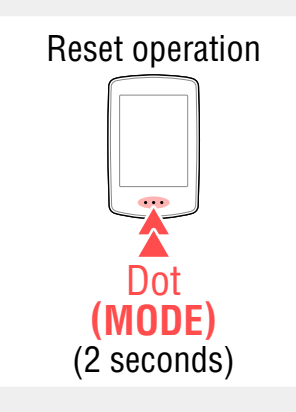

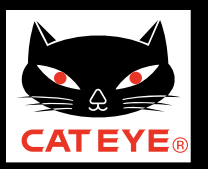

Importing measurement results to a smartphone

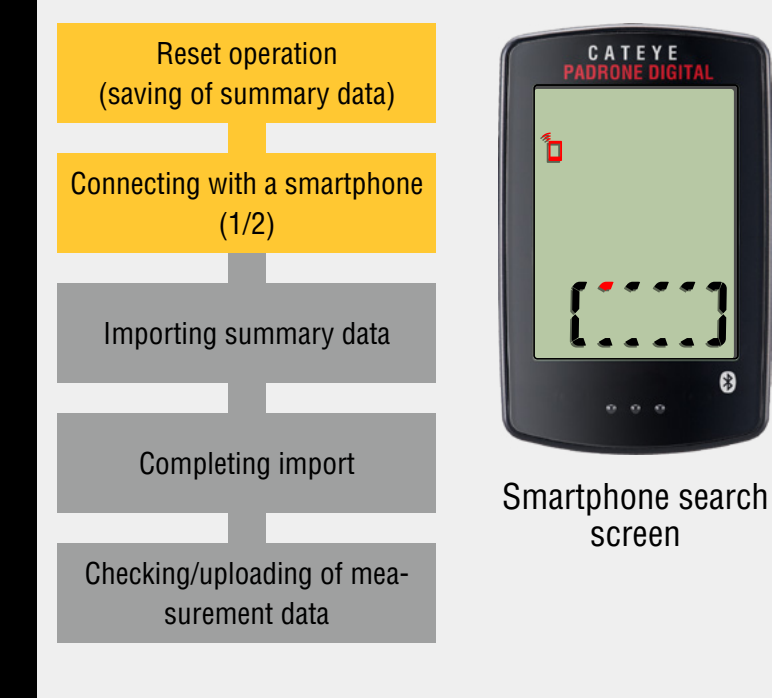

## **Connecting with a smartphone (1/2)**

On the measurement screen, press **MENU** button to display the smartphone search screen.

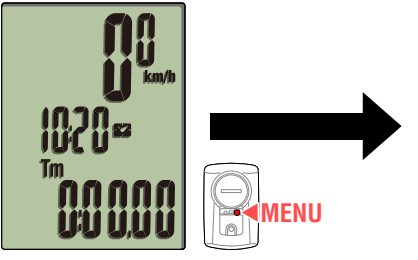

Measurement screen

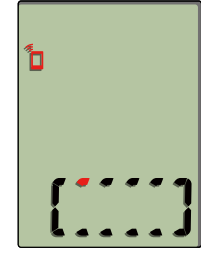

Smartphone search screen

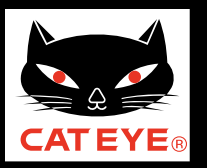

Importing measurement results to a smartphone

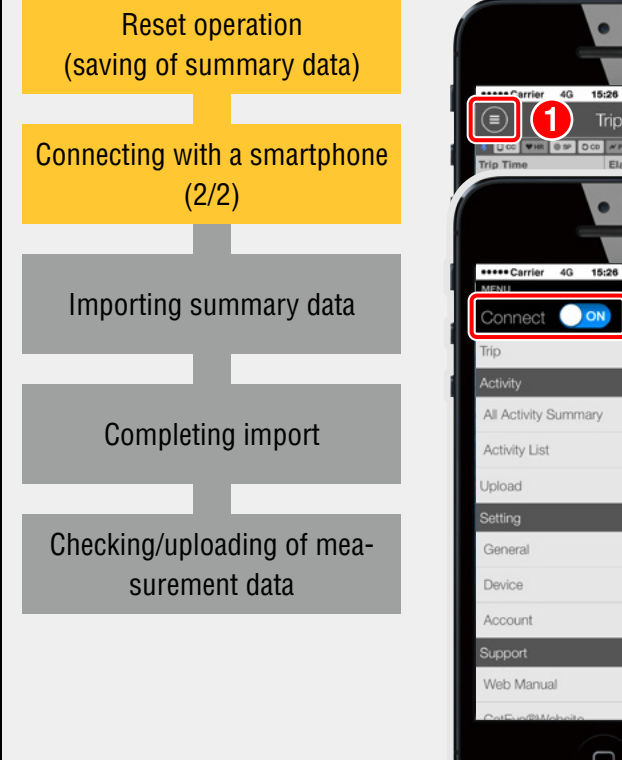

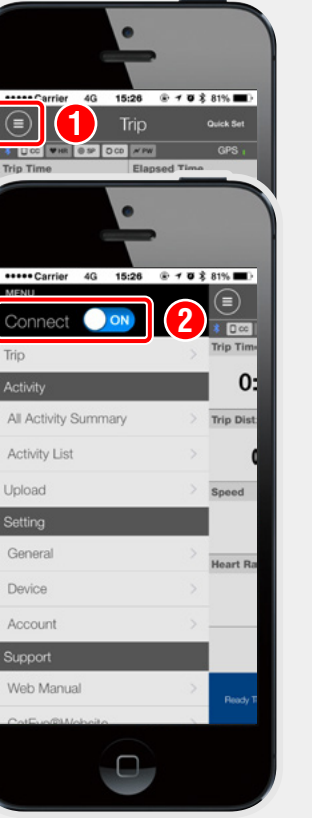

## Connecting with a smartphone (2/2)

Launch Cateye Cycling<sup>™</sup>, and then set [Connect] to ON from (Menu).

When the PADRONE DIGITAL connects to a smartphone, it switches to the smartphone connection screen.

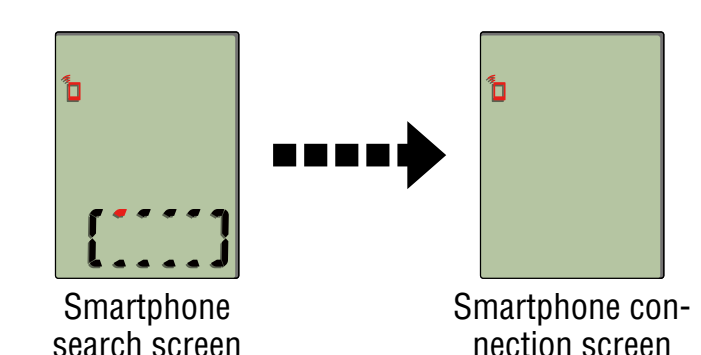

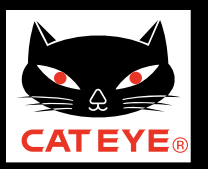

**Back to Contents** 

Importing measurement results to a smartphone

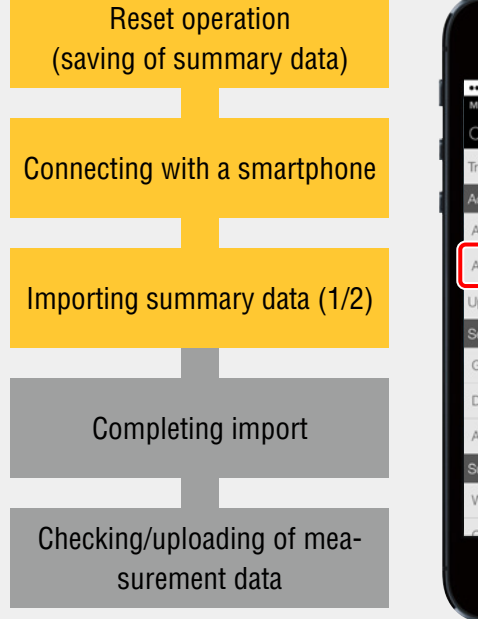

| •                                |                   |
|----------------------------------|-------------------|
| Carrier 4G 15:26 MENU Connect ON |                   |
| Trip<br>Activity                 | > Trip Time<br>O: |
| All Activity Summary             | > Trip Dist       |
| Upload                           | Speed             |
| Setting<br>General               | > Heart Ra        |
| Device<br>Account                | >                 |
| Support                          | - 1               |
| CotEvo@Website                   | Peedy T           |
| 0                                |                   |

### **Importing summary data (1/2)** Tap [Activity List] in (Menu) again.

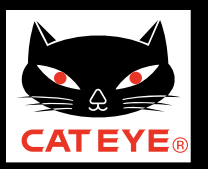

Importing measurement results to a smartphone

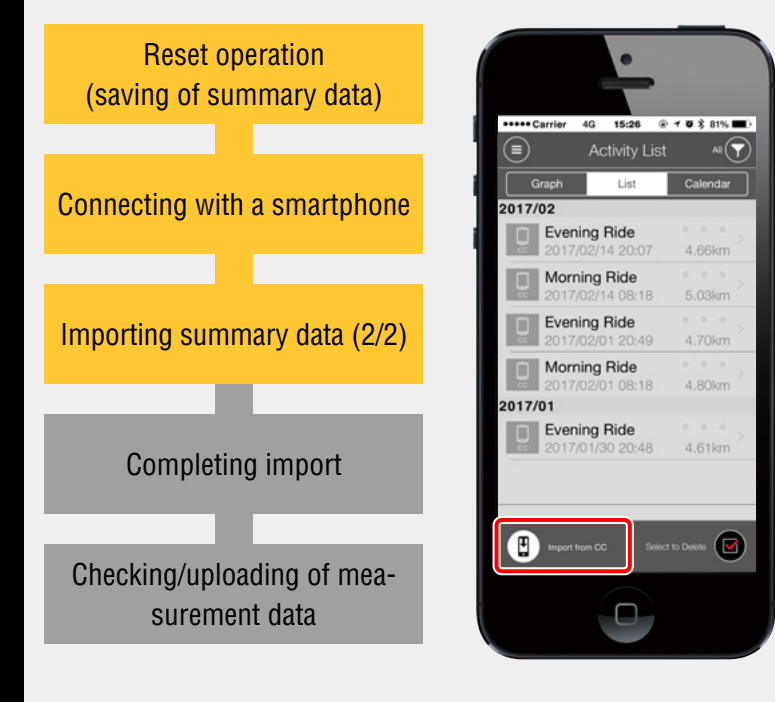

## Importing summary data (2/2)

Tapping the () (import from CC) button imports summary data to your smartphone and updates the Activity List.

- \* This operation deletes the summary data from the PADRONE DIGITAL.
- \* If summary data is not saved on the PADRONE DIGITAL, the () button is not displayed.

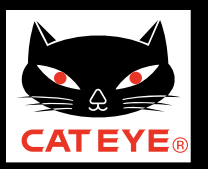

Importing measurement results to a smartphone

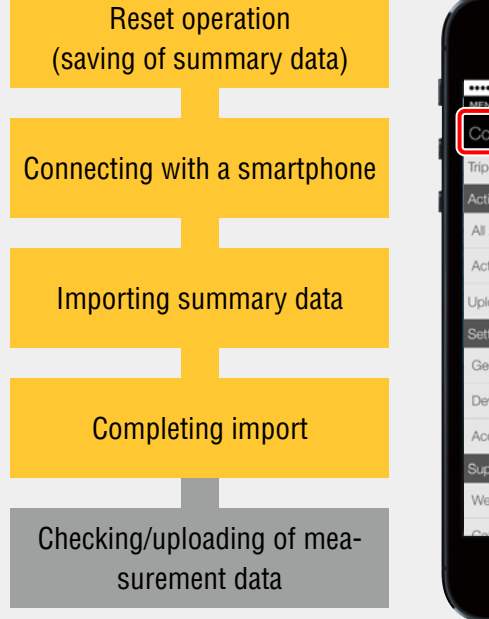

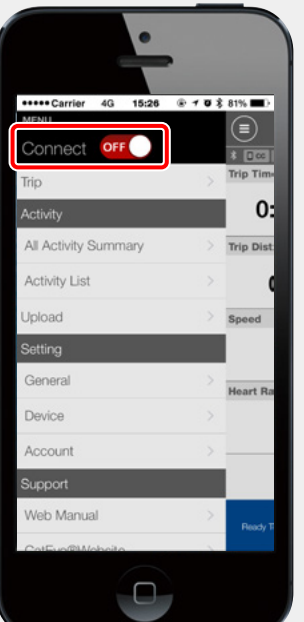

## **Completing import**

The PADRONE DIGITAL disconnects from the smartphone and switches to the measurement screen.

Then check the measurement results imported from the Activity List.

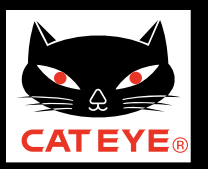

Importing measurement results to a smartphone

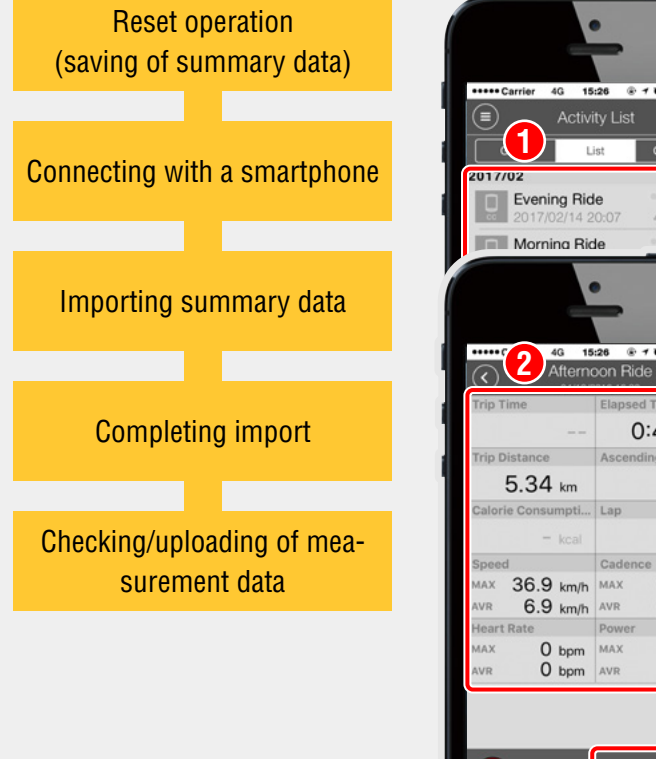

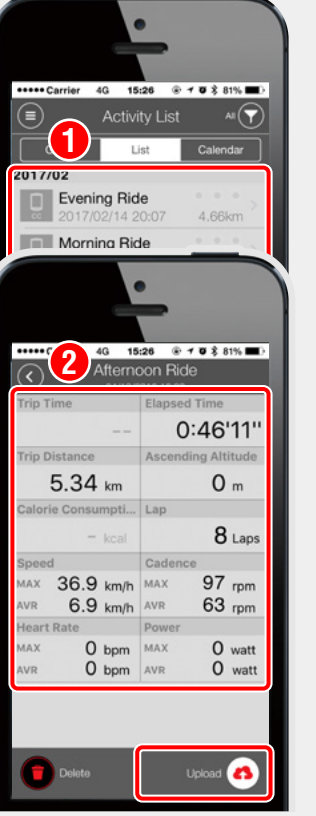

## Checking/uploading of measurement data

By tapping on the measurement results imported from the Activity List, the details of the measurement data can be checked and uploaded to service sites such as CATEYE Atlas<sup>™</sup>.

- \*To upload data, you must have a registered account with the relevant service site and settings for (a) (Menu) > [Account] must be completed.
- \* It is not necessary to connect the PADRONE DIGITAL to a smartphone to check/upload activities.